## PROCÉDURE POUR RECTIFIER VOTRE NOM SUR ZOOM

Cette procédure vous permettra de **corriger votre nom sur Zoom** (s'il ne s'affiche pas correctement ou s'affiche de façon incomplète), afin que nous puissions vous identifier plus facilement au moment des admissions aux activités.

### I. SI VOUS NE DÉTENEZ PAS DE COMPTE AUPRÈS DE ZOOM

Si vous ne détenez pas de compte auprès de Zoom (i.e. n'êtes pas inscrit.e et n'avez donc pas de mot de passe), il est probable que le nom qui s'affiche lorsque vous participez à une visioconférence soit celui qui est associé à votre ordinateur ou tablette. Nous vous invitons donc, dans un premier temps, à vérifier et, au besoin, corriger votre nom dans les réglages de votre appareil.

#### A. Si vous utilisez un ordinateur sous Windows 10 :

- 1. Cliquez sur **Démarrer / Start**, puis cliquez sur la deuxième icône à partir du bas (**Paramètres / Settings**);
- 2. Dans la fenêtre qui s'ouvrira, cliquez sur Système / System;
- 3. Allez tout en bas de la liste d'options de la colonne de gauche et cliquez sur **Informations système / About**;
- 4. Cliquez sur Renommer ce PC / Rename this PC;
- 5. Inscrivez vos prénom et nom de famille sans espace et cliquez Suivant / Next;
- 6. Redémarrer votre ordinateur pour appliquer la modification.

#### B. Si vous utilisez un ordinateur Mac :

- 1. Cliquer sur l'icône Apple tout en haut de l'écran à gauche de la barre de menu;
- 2. Dans le menu qui apparaît, sélectionner **Préférences système / System Preferences**);
- 3. Cliquez sur l'icône Partage / Sharing ;
- 4. En haut de la fenêtre, si votre nom complet n'apparaît pas, supprimer le nom qui s'affiche;
- 5. Inscrivez vos prénom et nom de famille et fermez la fenêtre.

## C. Si vous utilisez un iPad :

- 1. Ouvrez les Réglages / Settings;
- 2. Appuyer sur Général / General dans la colonne de gauche;
- 3. Appuyez sur Informations / About en haut à droite;
- 4. Si le nom qui apparaît à droite n'est pas votre nom complet, appuyez sur ce nom et faites les modifications requises afin d'inscrire vos prénom et nom de famille, puis fermer les réglages.

# II. SI VOUS DÉTENEZ UN COMPTE AUPRÈS DE ZOOM

Si vous détenez un compte et avez donc un mot de passe auprès de Zoom, veuillez suivre les directives suivantes selon le type d'équipement que vous possédez.

Si vous ne détenez pas de compte Zoom, vous pouvez vous inscrire en cliquant sur **S'inscrire / Register** lorsque vous ouvrez Zoom et en suivant les instructions qui vous apparaîtront. L'inscription n'est pas requise pour participer aux activités de la Fondation culturelle mais vous permet de tenir vos propres rencontres par visioconférence Zoom.

## A. Si vous utilisez un ordinateur ou une tablette autre qu'un iPad :

- 1. Inscrivez l'adresse suivante dans Google ou cliquez directement sur ce lien : https://zoom.us;
- 2. Cliquez sur Se connecter / Sign In (situé sur la ligne ou est inscrit Zoom);
- Inscrivez votre adresse courriel et votre mot de passe et cliquez sur Connexion / Sign In (en bleu);

Si vous avez oublié ou égaré votre mot de passe, cliquez sur <u>Vous avez oublié?</u> <u>Forgot?</u> et suivez les directives pour le récupérer par le biais d'un courriel qui vous sera envoyé par Zoom.

- 4. Sélectionnez **Profil** dans le menu de gauche (sous le logo Zoom);
- 5. À droite de votre nom, cliquez sur Modifier / Edit;
- 6. Inscrivez correctement vos prénom et nom de famille;
- 7. Cliquez sur Enregistrer les modifications / Save changes (en bleu).

#### B. Si vous utilisez un iPad (sur lequel l'application Zoom est installée) :

- 1. Ouvrez l'application Zoom;
- Si vous n'êtes pas déjà connecté, appuyez sur Connexion / Sign In au bas de la page et inscrivez votre adresse courriel et votre mot de passe (si vous avez oublié ou égaré ce dernier, appuyez sur <u>Mot de passe oublié?</u> / <u>Forgot password?</u> et suivez les directives);
- 3. Appuyez sur Paramètres / Settings au bas de la page à gauche;
- 4. Appuyez sur votre nom/identifiant;
- 5. Appuyez sur **Afficher le nom / Display name** et faites les modifications requises afin d'inscrire vos prénom et nom de famille;
- 6. Appuyer sur Enregistrer / Save.

Votre nom complet devrait apparaître correctement dans le bas du cadre de votre image vidéo lors de votre prochaine réunion sur Zoom.

Si vous rencontrez des difficultés, n'hésitez pas à communiquer avec nous.

fculturelle@brebeuf.qc.ca

Elaine Vadeboncoeur